# PRIO LAMP Words for Life<sup>®</sup> Guía de referencia rápida para equipos dedicados

Para apoyo con la aplicación, visite www.aacapps.com/lamp

Para entrenamiento con LAMP™, visite www.aacandautism.com

## Evitando que editen el vocabulario sin autorización

Puede bloquear el botón de **Menú**, que verá en la esquina superior derecha de la pantalla, para que no puedan realizar ningún cambio en la aplicación.

- 1. En la aplicación, seleccione Menú.
- 2. Seleccione Preferencias.
- 3. En la sección de **Edición**, active la opción de **Usar código de acceso para el menú**.
- 4. Ingrese un código.
- 5. Seleccione **OK**.

Ahora necesitará un código para acceder al botón de menú.

*ilmportante!* Si usa un código, asegúrese de usar una palabra que recuerde fácilmente. De ser necesario, escríbala y colóquela en un sitio seguro.

## Copiando un archivo de vocabulario original para modificarlo

Tendrá que hacer una copia de un archivo original antes de editarlo, o usar el Constructor de vocabulario. Esto conserva los archivos originales por si los necesita luego.

- 1. Vea la lista de archivos de vocabulario disponibles seleccionando **Vocabulario**.
- 2. Seleccione **Escoger un vocabulario nuevo** de la lista emergente.
- 3. Seleccione Menú.
- 4. Seleccione Copiar un archivo de vocabulario.
- 5. Seleccione el archivo de vocabulario que desea copiar.
- 6. Ingrese un **Título nuevo** y una **Descripción nueva**.
- 7. Seleccione Guardar.

#### Añadiendo una palabra a una página

Para añadir una palabra, puede editar un botón existente o crear un botón nuevo.

- 1. Vaya a la página donde creará la palabra nueva.
- 2. Seleccione Menú.
- 3. Seleccione Editar página.
- 4. Seleccione la tecla para la palabra nueva. Si la tecla está *vacía*, escoja **Crear botón nuevo**; de lo contrario, seleccione **Editar este botón**.
- 5. Ingrese las preferencias para el botón, como etiqueta, mensaje, imagen, color del botón o funciones.
- 6. Cuando termine, seleccione **Grabar**.
- 7. Seleccione **OK** en la parte superior izquierda de la pantalla para salir del modo de edición.

## Buscador de palabras

Puede buscar una palabra con facilidad y rapidez usando el Buscador de palabras. Para usar esta función:

- 1. En la aplicación, seleccione Menú o Teclado.
- 2. Seleccione Buscador de palabras.
- 3. Ingrese la palabra que desea buscar.
- 4. Seleccione **Encontrar**. Si la palabra no está almacenada, el botón de Encontrar permanecerá oscurecido y no podrá seleccionarlo.
- 5. La ventana identificará qué teclas tiene que tocar para activar la palabra.
- 6. Toque los iconos para practicar el plan motor.

### Preferencias de sonido: Voz y clics

#### Encendiendo y apagando los clics del botón

Al usar un archivo de vocabulario que requiere más de un toque para activar una palabra, activar el sonido de clic del botón le indicará al usuario que seleccionó un botón.

- 1. En la aplicación, seleccione Menú.
- 2. Seleccione Preferencias.
- En la sección de Navegación, busque la opción de Sonido de clic del botón y active o desactívelo.
- 4. Toque OK.

#### Cambiando la voz

- 1. En la aplicación, seleccione Menú.
- 2. Seleccione Preferencias.
- 3. En la sección de **Habla**, busque **Voz** para seleccionar cualquier voz disponible. Para descargar una voz, ingrese a su cuenta o regístrese en PRC de forma gratuita.
- Si está usando el vocabulario bilingüe español/inglés, seleccione una Voz para idioma secundario para que tenga una voz para cada idioma.
- 5. Seleccione OK.

### Usando el Constructor de vocabulario

#### Creando una lista de palabras para enseñar

- 1. Seleccione Menú desde la aplicación.
- 2. Seleccione Constructor de vocabulario.
- 3. Deslice el botón para activar la función.
- 4. Seleccione **Desactivar todo** en la parte inferior derecha de la pantalla.
- Ingrese una palabra en el cuadro de búsqueda para enseñar y luego marque el cuadro al lado de esa palabra en la lista *o* (b) toque la tecla de Edición rápida en la parte inferior izquierda de la ventana e ingrese cada palabra, tocando Añadir palabra luego de cada entrada.
- 6. Toque Grabar lista.
- 7. Toque **OK**.

#### Grabando una lista

Puede grabar las palabras activas en un Constructor de vocabulario en cualquier momento.

- 1. Desde la aplicación, seleccione **Menú**.
- 2. Seleccione Constructor de vocabulario.
- 3. Seleccione Grabar lista.
- 4. Ingrese un nombre para la lista en el campo correspondiente para el nombre del archivo de lista de palabras.
- 5. Toque Guardar.
- 6. Al terminar, verá un mensaje indicando que se grabó exitosamente. Toque **Okay**.
- 7. Seleccione **OK** para salir del menú de Constructor de vocabulario.

### Creando una página nueva

- 1. Desde la aplicación, seleccione Menú.
- 2. Seleccione Editar página.
- 3. Seleccione Menú.
- 4. Seleccione Añadir página nueva.
- 5. Ingrese un nombre que represente el contenido de la página.
- 6. Si está usando un vocabulario bilingüe, seleccione el **Idioma de página**.
- 7. Seleccione Guardar.

8. Ingrese palabras para la página en blanco o seleccione **OK** para añadir palabras después.

## Creando un botón que enlace a una página nueva

Navegue a la página donde desea crear el enlace.

- 1. Seleccione Menú.
- 2. Seleccione Editar página.
- 3. Seleccione el botón que enlazará a la página nueva.
- 4. Si el botón está vacío, seleccione **Crear botón nuevo**; de lo contrario toque **Editar este botón**.
- Ingrese una etiqueta para el botón (en mayúscula). Este texto aparecerá automáticamente en el campo para el mensaje del botón, así que borre ese texto. Seleccione una imagen y cualquier color deseado.
- 6. Deslícese abajo al área de **Funciones del botón** y toque **Añadir**.
- 7. Añada una función de **Visitar**.
- Seleccione la página a la cual desea enlazar o cree una página nueva seleccionando el símbolo de "+".
- Quite la función de Mensaje de habla seleccionando Editar y tocando el botón de "-". Toque Eliminar.
- 10. Toque Guardar y luego OK.

### Recopilando información de uso de lenguaje

Puede recopilar información de uso de lenguaje para luego subirlo a la página de Realize Language™ y analizarlo.

- 1. Desde la aplicación, seleccione Menú.
- 2. Toque Preferencias.
- 3. Deslícese a la sección de **Monitor de actividad de idioma** y active la función de registro.
- 4. Se recopilarán datos para el usuario del equipo.

#### Descargando datos para análisis

Descargue los datos recopilados del equipo a su computadora.

- Conecte el equipo a su computadora y abra iTunes<sup>®</sup>.
- 2. Busque su equipo en iTunes y seleccione la ventana de aplicaciones.
- 3. Deslícese a la sección de compartir archivos y seleccione la aplicación de WFL.
- 4. Seleccione **logFile.txt** y grábelo a su computadora.

#### Subiendo los datos a la página de internet

- 1. Ingrese a la página de Realize Language.
- 2. En la página, seleccione Subir archivo de datos.
- 3. Toque Seleccionar archivo para subir.
- 4. Seleccione logFile.txt y toque Cargar.

## Haciendo una copia de seguridad de un archivo de vocabulario

Es una buena idea retener copias de seguridad de todos los archivos personalizados en una computadora por si acaso.

- 1. Conecte el equipo a la computadora.
- 2. Abra iTunes en la computadora.
- 3. En el equipo, toque Vocabulario y luego Escoger un vocabulario nuevo.
- 4. Toque **Menú** en la sección superior derecha de la pantalla.
- 5. Toque Importar/Exportar.
- 6. Toque Exportar a iTunes.
- 7. Seleccione el archivo de vocabulario que desea exportar del menú emergente y toque **Guardar**.
- 8. En el programa de iTunes, toque su equipo y luego la venta de aplicaciones.
- 9. Deslícese a la sección de compartir archivos y seleccione la aplicación de WFL.
- 10. Seleccione el archivo de vocabulario que está exportando.
- 11. Toque Grabar a en la sección inferior derecha.
- 12. Seleccione la carpeta para grabar el archivo y toque **OK**.